## R I M A G E<sup>®</sup>

2000i / 2000i Series II firmware V6.216

Field

### 2000i Firmware Instructions

#### **Required Tools**

- Gemini Utility
- Firmware versions 6.216

## **Process**

- 1. Download the firmware version from www.rimage.com.
- 2. Launch rimage system manager and stop the production server.

| Messaging View Control Center Server                                                              | Order Cluster Help                                                                                                    |  |
|---------------------------------------------------------------------------------------------------|----------------------------------------------------------------------------------------------------|--|
| Control Centers 6 Server Clu                                                                      | sters 🥩 Clients 🔯 Refresh 📴 Disconnect                                                                                                    |  |
| Control Centers An Server Clu<br>Control Center: RIMAGEEDS<br>Production Server<br>Imaging Server | Back to Control Center         Production Server: RIMAGEED5_P501         Current state is Active, Procesting orders         erver Info         Server Orders         Server Info         Server Information         Version 8.6.98.0         RIMAGEEDS_P501         Running on RIMAGEEDS as a Windows Service         Using Rimage System Folder \\RIMAGEEDS\Rimage         Assigned to DefaultProductionCluster cluster         Server password is not set         Not logged into the server         Production Information |  |
|                                                                                                   | Image streaming is enabled<br>Spanning is enabled<br>Overlap recording is enabled                                                                                                    |  |
|                                                                                                   | Order set processing (for spanning) is enabled                                                                                                    |  |
|                                                                                                   | Mode is Attended<br>Operating mode is Normal                                                                                                    |  |
|                                                                                                   | 0 copies produced and 0 copies rejected, since this server started                                                                                                    |  |
|                                                                                                   | Data verific is not enabled                                                                                                    |  |

3. Next launch the Gemini utility from the windows search and browse to the firmware you previously downloaded.

# R I M A G E<sup>®</sup>

| Q. Serv | 🙀 Rimage System | Manager                                                                                                    |  |
|---------|-----------------|----------------------------------------------------------------------------------------------------|--|
| File    | Messaging View  | Rimage Autoloader Utility                                                                                                    |  |
|         | Messaging View  | Rimage Autoloader Utility         Inquiry ID:       RIMAGE 5410       VERSION 6.035A         Status:       About         Update Firmware       Disable firmware device compatibility check       Port:         Update Firmware       Disable firmware device compatibility check       Port:         Calibrate Margins       Print Calibration Grid         Display Settings       Image: Setial Numbers         Autoloader SN:       6507006       Printer SN:         Z2391203       Update SN         Loader Statistics       Printer Statistics |  |
|         |                 | # of discs picked: 29227 Printer statistics Print count: 2370 Ribbon count: 93 ITS Count 422                                                                                                    |  |

4. Select the firmware and press update firmware. When completed, restart the production server in Rimage System Manager.

| e   | Rimage System Manager         |                                                                                                    |
|-----|-------------------------------|----------------------------------------------------------------------------------------------------|
| -   | Messaging View Control Center | Server Order Cluster Help                                                                                                    |
| Sei | Control Centers               | er Clusters 🕏 Clients 🔯 Refresh 🛃 Disconnect                                                                                             |
|     | Control Center: RIMAGEEDS     | Back to Control Center      Production Server      Current state is Stopped      Server Settings      Server and perver proces perverage |
|     | Messages                      | 經문 Connected to localhost as Administrator                                                                                               |